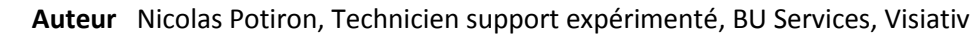

- Date 26.05.2017
  - Produit SOLIDWORKS et SOLIDWORKS Visualize
  - Version 2017

#### Nouveautés produits – SOLIDWORKS Visualize Boost : des rendus 3D de qualité plus rapide

#### Résumé

SOLIDWORKS Visualize Boost est un produit complémentaire de SOLIDWORKS Visualize qui accélère la vitesse de rendu et la productivité du contenu. En effet, il permet de confier le calcul du rendu à une autre machine pour continuer à travailler sur son poste sans perte de performance.

#### Déroulé

# 1. Principe de fonctionnement SOLIDWORKS Visualize Boost

SOLIDWORKS Visualize Boost permet de confier le calcul du rendu à une autre machine pour continuer à travailler sur votre poste sans perte de performance.

Tout d'abord, l'installation de SOLIDWORKS Visualize Boost s'effectue sur une ou plusieurs machines distantes qui réaliseront les calculs par la suite.

L'utilisation de cette fonctionnalité sera ensuite disponible depuis l'interface utilisateur de SOLIDWORKS Visualize.

# 2. Installation de SOLIDWORKS Visualize Boost

Si SOLIDWORKS n'est pas installé sur le poste, il faut :

- Lancer le setup de SOLIDWORKS
- Renseigner le numéro de licence SOLIDWORKS Visualize Boost
- Valider

| 2017                     |                                                                            |
|--------------------------|----------------------------------------------------------------------------|
| Bienvenue                | Numéro de série                                                            |
| luméro de série          | Entrez les informations sur votre numéro de série.                         |
| érification du<br>ystème | Conception 3D                                                              |
| élection des produits    |                                                                            |
| ésumé                    | 😁 Visualization                                                            |
| élécharger               | SOLIDWORKS Visualize                                                       |
| istaller                 | SOLIDWORKS Visualize Boost                                                 |
| erminer                  | Simulation Flow Simulation, Motion, Plastics, Simulation                   |
|                          | Communication technique     Composer, Composer Player Pro, Inspection, MBD |
|                          | Conception électrique     Electrical Schematic, PCB                        |
|                          | Sestion des données de produit 🕕                                           |

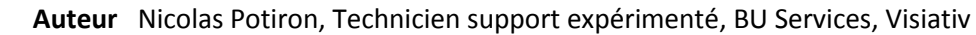

- **Date** 26.05.2017
  - Produit SOLIDWORKS et SOLIDWORKS Visualize
  - **Version** 2017

m

- Dans la liste des produits, cocher SOLIDWORKS Visualize Boost
   SOLIDWORKS Visualize Boost
- Poursuivre l'installation jusqu'à la fin

Si SOLIDWORKS est installé sur votre poste, il faut :

• Aller dans Panneau de configuration\Programmes\Programmes et fonctionnalités puis faire un clic droit modifier puis suivant

| SOLIDWOR   | KS 2017 SP01 |
|------------|--------------|
|            | Désinstaller |
| 🔁 SOLIDWOR | Modifier     |
| SQL Server |              |

- Renseigner le numéro de licence SOLIDWORKS Visualize Boost
- Valider

| 2017                                                   |                                                                            |
|--------------------------------------------------------|----------------------------------------------------------------------------|
| Bienvenue<br>Numéro de série<br>/érification du        | Numéro de série<br>Entrez les informations sur votre numéro de série.      |
| ystème<br>élection des produits<br>ésumé<br>élécharger | Conception 3D SolidWorks CAD  Visualization SolidWorkS Visualize           |
| nstaller<br>erminer                                    | SOLIDWORKS Visualize Boost                                                 |
|                                                        | Communication technique     Composer, Composer Player Pro, Inspection, MBD |
|                                                        | Gestion des données de produit      Workgroup PDM                          |

- Dans la liste des produits, cocher SOLIDWORKS Visualize Boost
   SOLIDWORKS Visualize Boost
- Poursuivre la modification d'installation jusqu'à la fin

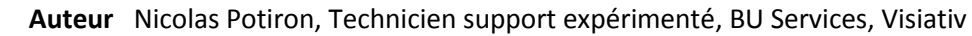

- **Date** 26.05.2017
  - **Produit** SOLIDWORKS et SOLIDWORKS Visualize
  - Version 2017

### 3. Activation et transfert de licence SOLIDWORKS Visualize Boost

Suite à l'installation, vous pouvez lancer l'administration de la partie calcul de SOLIDWORKS Visualize Boost via le raccourci sur le bureau

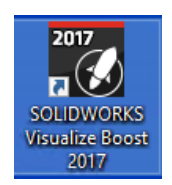

m

Ou via l'url suivante dans votre navigateur internet : <u>http://localhost:8993/config.html</u>

Lors du premier lancement, il vous sera demandé une adresse e-mail afin de procéder à l'activation :

| Pour activer votre licence Visualize Boost, entrez votre adresse de messagerie : |                    |  |  |  |  |
|----------------------------------------------------------------------------------|--------------------|--|--|--|--|
|                                                                                  | Activer la licence |  |  |  |  |
| Vérification de la licence                                                       |                    |  |  |  |  |
|                                                                                  |                    |  |  |  |  |

Si vous souhaitez transférer votre licence sur une autre machine, rendez-vous dans l'onglet Aide de cette interface.

| <b>35 SOLID</b> WORKS                 | l Visualize | Langue                  | français (France) 🗸 🗸 |
|---------------------------------------|-------------|-------------------------|-----------------------|
| Etat Configuration                    | Aide        |                         |                       |
| Version                               |             | SOLIDWORKS Visualize Bo | ost 2017 SP1          |
| Numéro de build                       |             | 25.1.0.49               |                       |
| Numéro de série:                      |             |                         |                       |
| Date d'expiration :                   |             |                         |                       |
| © 1995-2016 Dassault Systèmes         |             |                         |                       |
| <u>Voir l'aide en ligne</u>           |             |                         |                       |
| Contrat de licence (CLUF)             |             |                         |                       |
| <u>Visiter le site Web du produit</u> |             |                         |                       |
| Transférer la licence                 |             |                         |                       |

- Auteur Nicolas Potiron, Technicien support expérimenté, BU Services, Visiativ
- Date 26.05.2017
  - **Produit** SOLIDWORKS et SOLIDWORKS Visualize
  - **Version** 2017

m

## 4. Paramétrage de SOLIDWORKS Visualize Boost

Partie calcul (machine hébergeant SOLIDWORKS Visualize boost)

• Sauf paramétrage réseau particulier, il n'est pas nécessaire d'intervenir ici

| <b>35 SOLID</b> WORKS I V        | isualize                                                                                                    |  |
|----------------------------------|----------------------------------------------------------------------------------------------------|--|
| Etat Configuration Aid           | e                                                                                                    |  |
| Nom du groupe                    | cluster test                                                                                                    |  |
| Port d'accès du client au groupe | 8998                                                                                                    |  |
| Mode réseau :                    | Aucun réseau     Mode multidiffusion UDP     Mode TCP avec recherche (par défaut)     Mode TCP avec recherche (par défaut) |  |
| Adresse de recherche de groupe   | 224.2.2.2:8995                                                                                                    |  |
| Enregistrer la configuration     | Restaurer les réglages par<br>défaut                                                                                       |  |

Partie client (machine lançant les calculs depuis SOLIDWORKS Visualize)

- Dans les options de SOLIDWORKS Visualize (outils > options ou ctrl+k), aller dans l'onglet Boost
- Effectuer une recherche de groupe de calcul (cluster) et se connecter

Par ailleurs, il est possible de rentrer manuellement les paramètres du groupe de calcul si la recherche ne fonctionne pas

|         |                        |                       |       | Optio        | ns           |           |                |           | ×           |
|---------|------------------------|-----------------------|-------|--------------|--------------|-----------|----------------|-----------|-------------|
| Génér   | al Fenêtre 3D          | Interface utilisateur | Impor | ter Exporter | Aperçu       | Boost     | File d'attente |           |             |
| Prof    | fils                   |                       | 0     | → Para       | mètres Boo   | st        |                |           |             |
| cl<br>N | uster test<br>œuds : 1 |                       | ×     | Etat         | de la conne  | dion: Ina |                |           |             |
|         |                        |                       |       | Nom          |              | clu       | uster test     |           |             |
|         |                        |                       |       | Adre         | sse du serve | eur 10    | .12.65.30:8998 |           |             |
|         |                        |                       |       |              |              |           |                | <u>Co</u> | nfiguration |
|         |                        |                       |       |              | Paramètres   | PowerBo   | oost           |           |             |
|         |                        |                       |       |              |              |           |                | Conn      | ecter       |
|         |                        |                       |       |              |              |           |                |           |             |
|         |                        |                       |       |              |              |           |                |           |             |
|         |                        |                       |       |              |              |           |                |           |             |
|         |                        |                       |       |              |              |           |                |           |             |
|         | Re                     | chercher              |       |              |              |           |                |           |             |
|         | ,                      | Ajouter               |       |              |              |           |                |           |             |
|         | (                      | Charger               |       |              |              |           |                |           |             |
|         | En                     | registrer             |       |              |              |           |                |           |             |
|         |                        |                       |       |              |              |           |                |           |             |
|         |                        |                       |       |              |              |           |                | Sho       | w Log files |
|         |                        |                       |       |              |              |           |                | ОК        | Annuler     |

©Visiativ 2017 – Toute reproduction partielle ou complète est interdite sans autorisation www.my-cad.fr et www.my-cad.ch

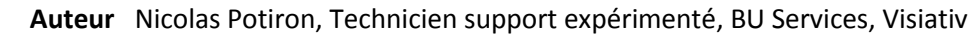

- Date 26.05.2017
  - Produit SOLIDWORKS et SOLIDWORKS Visualize
  - Version 2017

# 5. Utilisation de SOLIDWORKS Visualize Boost

Enfin, une fois le paramétrage effectué, il y a un nouvel icône de rendu qui apparaît dans l'interface de SOLIDWORKS Visualize :

|  | Configuration de base |                      | L 💦            |            |
|--|-----------------------|----------------------|----------------|------------|
|  |                       | 🤹 💿 🛞 Réd<br>PowerBo | Juit -<br>post |            |
|  |                       |                      |                | $\bigcirc$ |

Ce nouvel icône est également disponible dans les options de rendu (ctrl+r ou icône

Ainsi, en activant cet icône, le rendu s'effectuera en utilisant la puissance de calcul disponible.

#### **En conclusion**

SOLIDWORKS Visualize boost répartit le calcul sur une ou plusieurs machines de votre réseau. Ce produite complémentaire de SOLIDWORKS Visualize vous permet de ne pas impacter les performances de votre machine durant le calcul ou de lancer des rendus sur plusieurs machines.

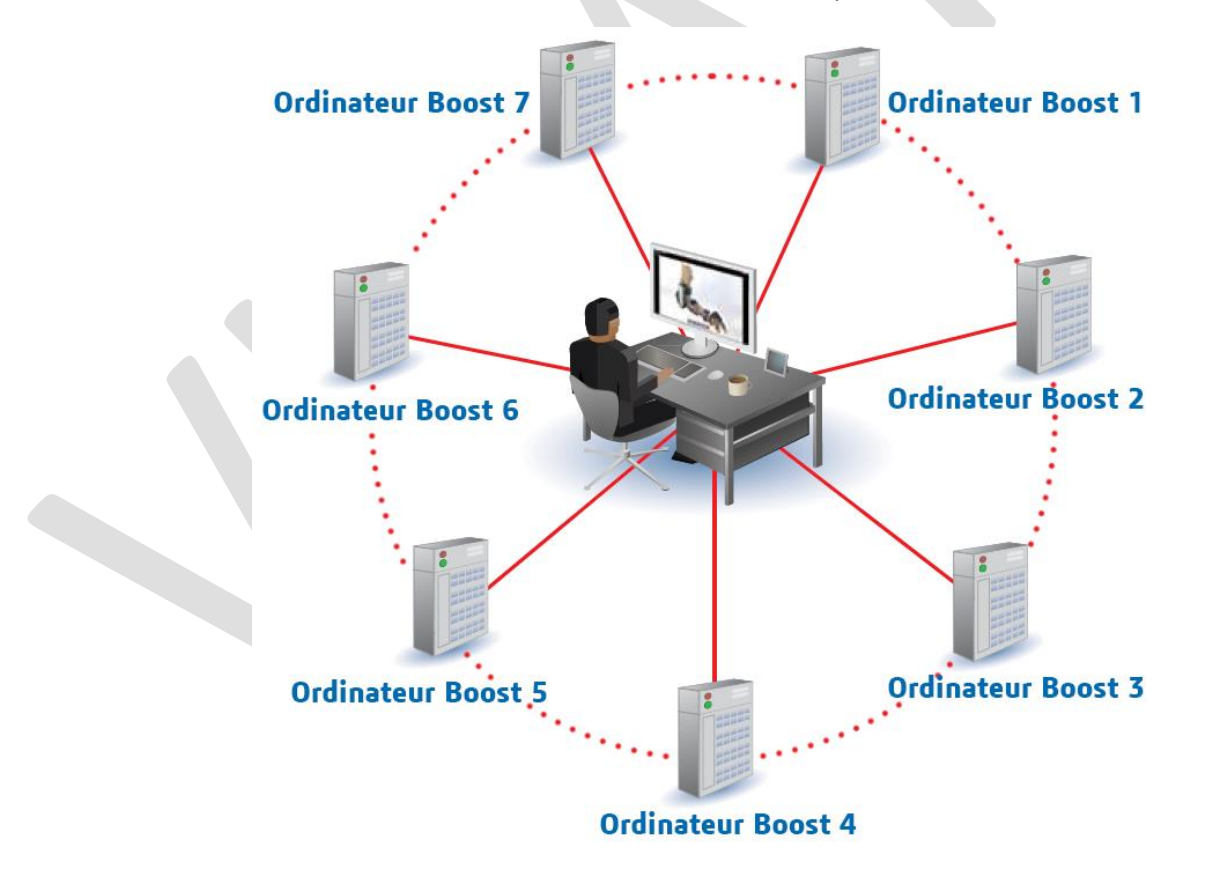

- Auteur Nicolas Potiron, Technicien support expérimenté, BU Services, Visiativ
- Date 26.05.2017
  - Produit SOLIDWORKS et SOLIDWORKS Visualize
  - Version 2017

## Usages

my

• Communication technique

## Activités

- Implantation/Agencement
- Chaudronnerie Serrurerie
- Bijouterie Joaillerie
- Machines spéciales robotique
- Applications médicales
- Métiers du bois
- Moule Injection plastique
- Tôlerie
- Tuyauterie/Process/Usine